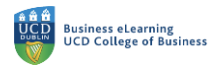

## Creating Entry Points for Online Classes

When you create your online classes in Zoom via Brightspace, students will be able to access the classes via the main menu in Brightspace. In keeping with best practice in module design for online / blended we recommend that you create a specific area for online classes and recordings in the left hand menu of the module on Brightspace. This ensures consistency of experience for the student, who will access all other module tools in this way.

**Step 1:** Create a unit for the online classes in the left hand menu of the module. To do this navigate to the *Add a Unit* option, and enter a name for the new area. In this case *Online Classes*.

| Assessment × Discussions MyClass × Library × Module Tools ×     Search Triples     Overview     Bookmarks     Module Schedule     If Start Here     Istart Here     Utgload / Cease × Existing Activities ×     Search Triples     It Start Here     Utgload / Cease × Existing Activities ×     Istart Here     Utgload / Cease × Existing Activities ×     Search Triples     It Elanor McDonald - Sandbox     It Elanor McDonald - Sandbox     It Elanor McDonald -                                                                                                    | My Learning Assessment     Discussions        Learning     Madule     Bookmarks     Bookmarks                                                             <                                                                                                    |                                                                                                    |                                                                                                    |                                                                                                    |
|----------------------------------------------------------------------------------------------------|----------------------------------------------------------------------------------------------------|----------------------------------------------------------------------------------------------------|----------------------------------------------------------------------------------------------------|----------------------------------------------------------------------------------------------------|
| Search Toples  Learning Materials  Learning Materials  Coverview  Coverview  Coverview  South Edit Related Tools  Expand All Collaps  Coverview  Start Here  Lecture Content  Content                                                                                                    | Exerch Toples Coverview Exerch Toples Coverview Exerch Toples Coverview Exerch Toples Module Schedule Exerch Toples Content Select Add a Unit to create and update toples Exerch Toples Exerch Toples Exerch Toples Coverview Elanor McDonald - Sandbox Elanor McDonald - Sandbox Elanor McDonald - Sandbox Exerch Toples Coverview Elanor McDonald - Sandbox Module Schedule Elanor McDonald - Sandbox Module Schedule Elanor McDonald - Sandbox Module Schedule Elanor McDonald - Sandbox Module Schedule Coverview Add a unit The new unit appears Add dates and restrictions Add dates and restrictions Add dates and restrictions Add dates and restrictions Add asub-unit Exercise Toples Coverview Add a sub-unit Exercise Toples The new unit appears Add as sub-unit Exercise Toples The automatic topics Exercise Toples The new unit appears Add as sub-unit Exercise Toples The automatic topics Add as sub-unit Exercise Toples The automatic topics Add as sub-unit                                                                                                    | My Learning Assessment ~ I                                                                                                    | Discussions My Class 🗸 Library 🗸 Module Tools 🗸                                                                                                    |                                                                                                    |
| Coverview   Bookmarks   Module Schedule   # Start Here   I tecture Content   I tecture Content                                                                                                    | Cverview Bookmarks Bookmarks Module Schedule If Start Here If Start Here If Lecture Content If Lecture Content If                                                                                                    | Search Topics Q                                                                                                    | Learning Materials 🗸                                                                                                    | 😝 Print 🛛 🌣 Settings                                                                                                |
| Module Schedule  Start Here  Upload / Create  Existing Activities  Select Add a Unit to create space for the online classes  Select Add a Unit to create space for the online classes  Lecture Content  Second Add a Unit to create space for the online classes  Lecture Content  Concline Classes  Coverview Add dates and restrictions Beokmarks Beokmarks  Module Schedule  Upload / Create  Drag and drop files here to create and update topics Add a description  Drag and drop files here to create and update topics Add a description  Drag and drop files here to create and update topics Add a description  Drag and drop files here to create and update topics Add a description  Coverview Add a description  Drag and drop files here to create and update topics Add a sub-unit  Lecture Content                                                                                                    | <ul> <li>Module Schedule</li> <li>Module Schedule</li> <li>Istart Here</li> <li>Istart Here<!--</td--><td><ul> <li>Overview</li> <li>Bookmarks</li> </ul></td><td>Import Module 🗸 🧭 Bulk Edit Related Tools</td><td>Expand All Collapse All</td></li></ul> | <ul> <li>Overview</li> <li>Bookmarks</li> </ul>                                                                                                    | Import Module 🗸 🧭 Bulk Edit Related Tools                                                                                                    | Expand All Collapse All                                                                                             |
| starting Materials     9     9        9        9        9        9           9        9           9           9                                                                                                    | Learning Materials     It Lecture Content     It Lecture Content <td>Module Schedule</td> <td>1 Start Here</td> <td>•</td>                                                                                                    | Module Schedule                                                                                                    | 1 Start Here                                                                                                    | •                                                                                                    |
| Electure Content Assessment Select Add a Unit to create space for the online classes ii Lecture Content Select Add a Unit to create space for the online classes iii Lecture Content V Learning Assessment V Discussions My Class V Library V Module Tools V V Learning Assessment V Discussions My Class V Library V Module Tools V Search Topics Online Classes Overview Bookmarks Module Schedule Upload / Create V Existing Activities V W Buik Edit The new unit appears Module Schedule Orag and drop files here to create and update topics Start Here Exture Content 9                                                                                                    | It Lecture Content   If Lecture Content   If Assessment                                                                                                    | Learning Materials 9                                                                                                    | Upload / Create 💙 Existing Activities 🌱                                                                                                    |                                                                                                    |
| Assessment   Select Add a Unit to create space for the online classes   tud a unit   Elanor McDonald - Sandbox   Image: Lecture Content   Search Topics   Image: Overview   Image: Bookmarks   Image: Module Schedule   Image: Start Here   Lecture Content   Start Here   Image: Lecture Content   Start Here   Image: Lecture Content   Start Here    Start Here                                                                                                    | If Assessment     Add a unit     Add a unit     If Lecture Content     If Lecture Content                                                                                                    | Lecture Content 9                                                                                                    | Drag and drop files here to create                                                                                                    | and update topics                                                                                                   |
| Add a unit                                                                                                    | Add a unit     Add a unit     Image: Elanor McDonald - Sandbox     Image: Elanor McDonald - Sandbox     Image: Elanor McDonald -                                                                                                    | # Assessment                                                                                                    | Select Add a Unit to create space for                                                                                                    | the online classes                                                                                                  |
| Elanor McDonald - Sandbox<br>Search Topics<br>Overview<br>Bookmarks<br>Module Schedule<br>Start Here<br>Lecture Content<br>9<br>Elanor McDonald<br>Module Schedule<br>Elanor McDonald<br>Module Schedule<br>Print<br>Elanor McDonald<br>Module Schedule<br>Elanor McDonald<br>Print<br>Elanor McDonald<br>Print<br>McDonald<br>Print<br>Elanor McDonald<br>Print<br>Elanor M | <ul> <li>Elanor McDonald - Sandbox</li> <li>My Learning Assessment V Discussions My Class V Library V Module Tools V</li> <li>Search Topics Online Classes V</li> <li>Bookmarks</li> <li>Module Schedule</li> <li>Upload / Create V</li> <li>Existing Activities V</li> <li>Bulk Edit</li> <li>Drag and drop files here to create and update topics</li> <li>Add a sub-unit</li> </ul>                                                                                                    | Add a unit                                                                                                    | Ecture Content                                                                                                    | •                                                                                                    |
| Search Topics     Online Classes     Overview     Add dates and restrictions     Add a description     Module Schedule     Upload / Create     Existing Activities     Builk Edit     Drag and drop files here to create and update topics     Add a sub-unit                                                                                                    | Search Topics     Search Topics     Online Classes     Add dates and restrictions     Add dates and restrictions     Add dates and restrictions     Add dates and restrictions     Add a description     The new unit appears     Upload / Create      Existing Activities      Buik Edit     Drag and drop files here to create and update topics     Add a sub-unit     Add a sub-unit                                                                                                    | Elanor McDonald                                                                                                    | - Sandhox 📟 🕅                                                                                                    | EM Elanor McDonald (63)                                                                                             |
| Coverview Add dates and restrictions   Bookmarks Add a description   Module Schedule Upload / Create V   Existing Activities V Bulk Edit   tarming Materials 9   Start Here Add a sub-unit                                                                                                    | Coverview Add dates and restrictions   Bookmarks Add a description   Module Schedule Upload / Create V   Existing Activities V Bulk Edit   Learning Materials 9   If Start Here Add a sub-unit   If Lecture Content 9   If Assessment 9                                                                                                    | Elanor McDonald                                                                                                    | - Sandbox 🚟 🗹                                                                                                    | 티 (CDonald ())                                                                                                    |
| Bookmarks Add a description   Module Schedule   Upload / Create V   Existing Activities V   Bunk Edit   Drag and drop files here to create and update topics   Add a sub-unit                                                                                                    | Bookmarks Add a description   Module Schedule Upload / Create ~   Extraining Materials 9   Start Here Add a sub-unit   Lecture Content 9   Add a sub-unit                                                                                                    | Elanor McDonald<br>My Learning Assessment ~ [<br>Search Topics Q                                                                                                    | - Sandbox IIII Sandbox IIII Sandbox IIII Sandbox IIII Sandbox Sandbox | 문 🗋 EM Elanor McDonald (값)<br>Print 🌣 Settings                                                                      |
| Module Schedule   Upload / Create   Existing Activities   Existing Activities   Bulk Edit   Drag and drop files here to create and update topics   Add a sub-unit                                                                                                    | Module Schedule     Upload / Create V   Existing Activities V     Existing Activities V     Bulk Edit     Drag and drop files here to create and update topics     Add a sub-unit     Add a sub-unit                                                                                                    | Elanor McDonald<br>My Learning Assessment ~ [<br>Search Topics Q<br>Verview                                                                                                    | - Sandbox IIII IIII IIIII IIIII IIIIIIIIIIIIII                                                                                                    | ₽ ▲ Elanor McDonald (②) EM Elanor McDonald (③) ■ Print Settings                                                     |
| earning Materials     9     Drag and drop files here to create and update topics       Start Here     Add a sub-unit       Lecture Content     9                                                                                                    | Learning Materials     9       II Start Here     Add a sub-unit       II Lecture Content     9       II Assessment     9                                                                                                    | Elanor McDonald<br>My Learning Assessment ~ [<br>Search Topics Q<br>Overview<br>Doverview                                                                                                    | - Sandbox $\square$ Ibrary $\vee$ Module Tools $\vee$<br>Discussions My Class $\vee$ Library $\vee$ Module Tools $\vee$<br>Online Classes $\downarrow$<br>Add dates and restrictions<br>Add a description                                                                                                    | Elanor McDonaid ()<br>Elanor McDonaid ()<br>Print Settings                                                          |
| Start Here     Add a sub-unit       Lecture Content        •                                                                                                    | If Start Here       Add a sub-unit         If Lecture Content       9         If Assessment       9                                                                                                    | <ul> <li>Elanor McDonald</li> <li>My Learning Assessment ~ I</li> <li>Search Topics Q</li> <li>Överview</li> <li>Bookmarks</li> <li>Module Schedule</li> </ul>                                                                               | - Sandbox Eibrary V Module Tools V<br>Discussions My Class Library Module Tools V<br>Online Classes V<br>Add dates and restrictions<br>Add a description<br>Upload / Create V<br>Existing Activities V<br>B                                                                                                    | Elanor McDonald ()<br>Elanor McDonald ()<br>Print Settings                                                          |
| Lecture Content                                                                                                    | I Lecture Content     9       I Assessment                                                                                                    | <ul> <li>Elanor McDonald</li> <li>My Learning Assessment ~ I</li> <li>Search Topics Q</li> <li>Overview</li> <li>Bookmarks</li> <li>Module Schedule</li> <li>Learning Materials</li> </ul>                                                   | - Sandbox Ibrary V Module Tools V Discussions My Class Library Module Tools V Online Classes  Add dates and restrictions Add a description Upload / Create V Existing Activities V Bu Drag and drop files here to create                                                                                                    | Elanor McDonald ()<br>Print Settings<br>The new unit appears<br>ik Edit<br>and update topics                        |
|                                                                                                    | # Assessment                                                                                                    | <ul> <li>Elanor McDonald</li> <li>My Learning Assessment ~ 10</li> <li>Search Topics Q</li> <li>Overview</li> <li>Bookmarks</li> <li>Module Schedule</li> <li>Learning Materials 9</li> <li>Start Here</li> </ul>                            | - Sandbox Elibrary Module Tools V Discussions My Class Library Module Tools V Online Classes Add dates and restrictions Add a description Upload / Create V Existing Activities V Brag and drop files here to create Add a sub-unit                                                                                                    | Elanor McDonald ()<br>Print Settings<br>The new unit appears<br>sik Edit<br>and update topics                       |
| Assessment                                                                                                    |                                                                                                    | <ul> <li>Elanor McDonald</li> <li>My Learning Assessment ~ II</li> <li>Search Topics Q</li> <li>Overview</li> <li>Bookmarks</li> <li>Module Schedule</li> <li>Learning Materials 9</li> <li>Start Here</li> <li>Lecture Content 9</li> </ul> | - Sandbox Existing Activities V Back and drop files here to create Add a sub-unit                                                                                                    | Elanor McDonald ()<br>Elanor McDonald ()<br>Print Settings<br>The new unit appears<br>alk Edit<br>and update topics |

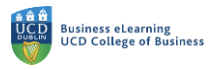

**Step 2:** Go to *My Class* and then *Zoom* to copy the joining URL from the existing online class.

| 👹 🛛 Elanor McDonald - Sandbox |           |                      |           |                         |  |  |
|-------------------------------|-----------|----------------------|-----------|-------------------------|--|--|
| My Learning Assessment 🗸      | Discussio | ns <u>My Class</u> ~ | Library 🗸 | Module Tools 🗸          |  |  |
| Search Topics Q               | (         | Classlist            | ies       |                         |  |  |
|                               | Ì         | My Groups            | 103       | Navigate to Zoom to get |  |  |
| 토 Overview                    | А         | Virtual Classroom    | M         | joining link            |  |  |
| Bookmarks                     | A         | Zoom                 | Т         |                         |  |  |
|                               |           |                      |           |                         |  |  |

## Click the link to the class.

| 🦉 📗 Elanor McDona                                      | ald - Sandbox                                                                   | Elanor McDu                                    | onald ႏြို     |
|--------------------------------------------------------|---------------------------------------------------------------------------------|------------------------------------------------|----------------|
| My Learning Assessment                                 | <ul> <li>Discussions My Class          <ul> <li>Library </li> </ul> </li> </ul> | <ul> <li>Module Tools ~</li> </ul>             |                |
| ZOOM<br>Your current Time Zone and Language are (GMT+4 | 11:00) Dublin, English 🖉                                                        | All My Zoom Meetings/Recordings Schedule a New | v Meeting      |
| Upcoming Meetings Previous Meetings                    | Personal Meeting Room Cloud Recording                                           | IS                                             | Get Training 関 |
| Show my course meetings only                           | C                                                                               | lick the class link                            |                |
| Start Time                                             | Торіс                                                                           | Meeting ID                                     |                |
| Today<br>4:00 PM                                       | Elanor McDonald - Sandbox                                                       | 682 3366 2841 Start Delete                     |                |
| Mon, Jun 21 (Recurring)<br>4:00 PM                     | Weekly Online Class                                                             | 674 7858 6043 Start Delete                     |                |
| Mon, Jun 28 (Recurring)<br>4:00 PM                     | Weekly Online Class                                                             | 674 7858 6043 Delete                           |                |

## Step 3: Copy the join URL.

| zoom                                           |                                                                                                    |                         |  |  |  |
|------------------------------------------------|----------------------------------------------------------------------------------------------------|-------------------------|--|--|--|
| Course Meetings > Manage "Weekly Online Class" |                                                                                                    |                         |  |  |  |
| Торіс                                          | Weekly Online Class                                                                                                    |                         |  |  |  |
| Description (Optional)                         | Weekly Lecture Link                                                                                                    |                         |  |  |  |
| Time                                           | Jun 14, 2021 4:00 PM Dublin<br>Every day, until Jun 20, 2021, 7 occurrence(s) Show all occurrences<br>Add to Gogle Calendar Calendar (.ics) Status Calendar (.ics) |                         |  |  |  |
| Meeting ID                                     | 674 7858 6043 Copy the join URL                                                                                                    |                         |  |  |  |
| Invite Attendees                               | Join URL: https://ucd-le.zoom.us/j67478586043?pwd=cE1jV09yaURsemp5OFFVVTFheG9NUT09                                                                                 | Copy Meeting Invitation |  |  |  |

**Step 4:** Navigate back to the *Online Class* area of the module. Select *Upload / Create* from the options list and then *Create a Link*.

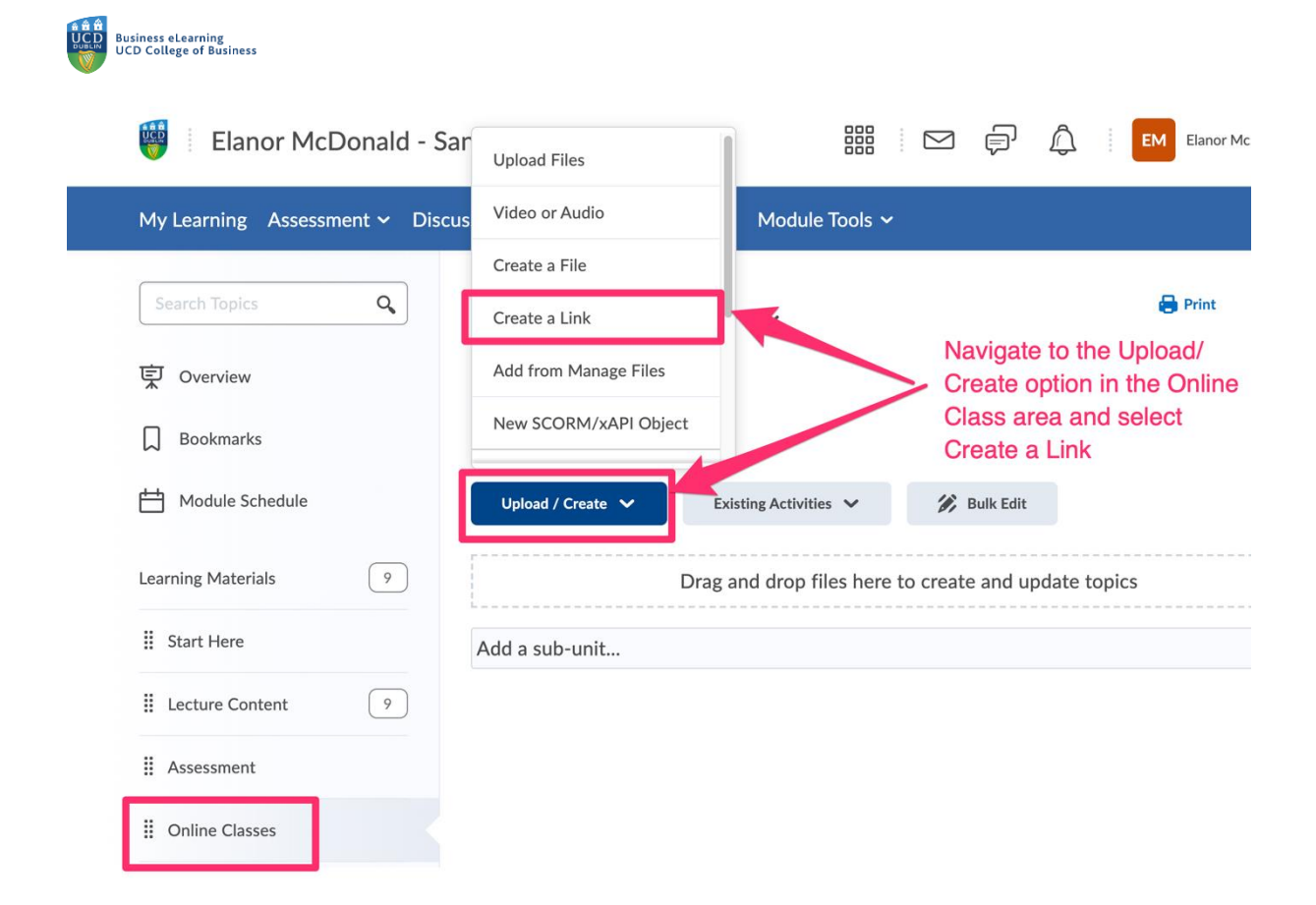

**Step 5:** In the pop-up, give the item a title (in this instance *Weekly Online Class*), paste the link into the *URL* field and click *Create* once complete.

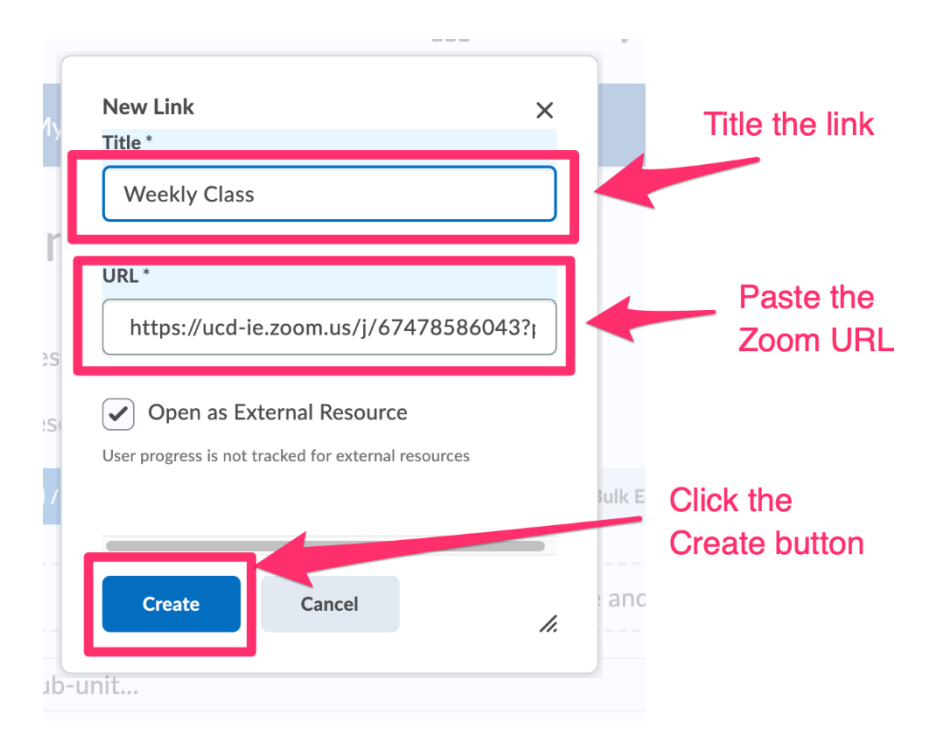

Step 6: The link now appears and is accessible by students in the module.

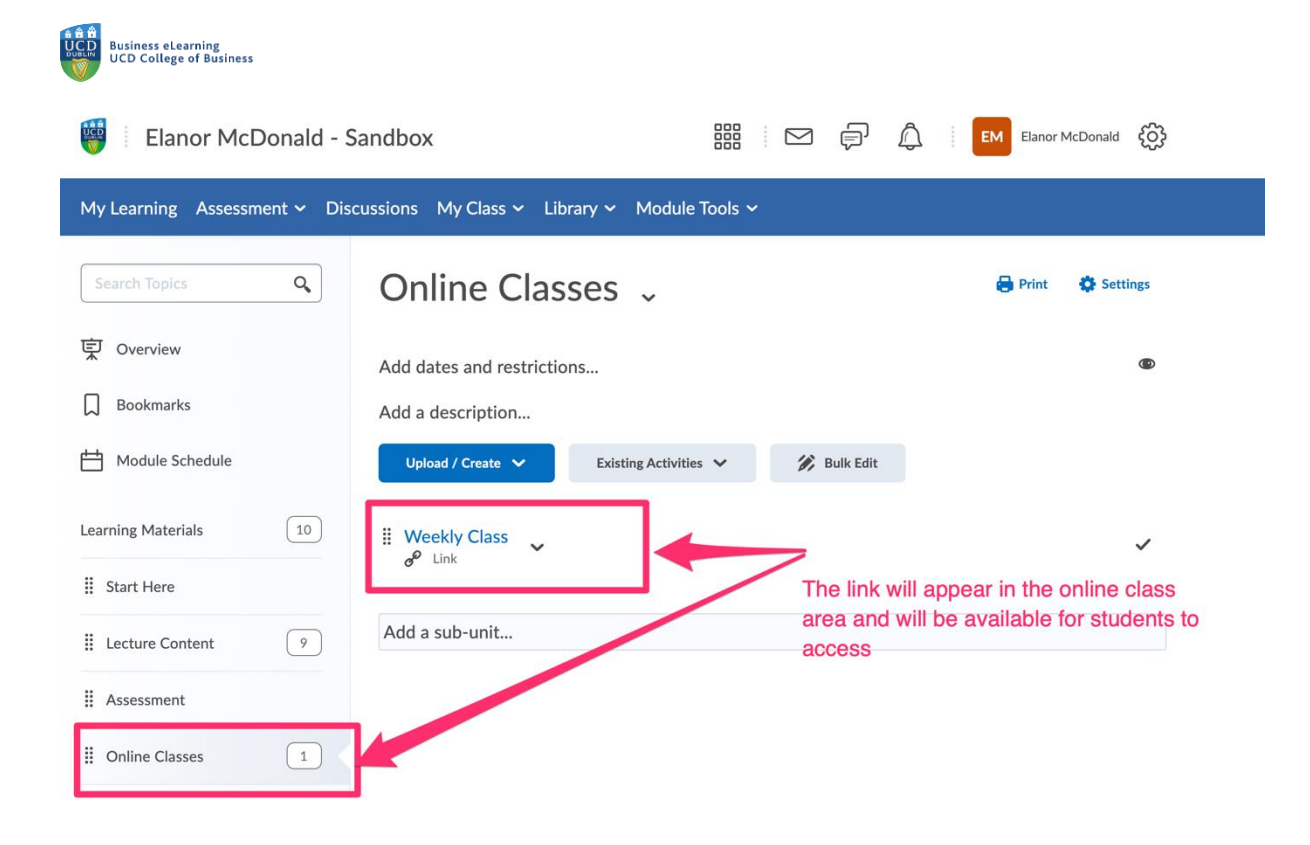